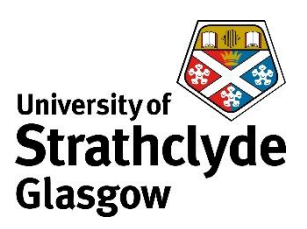

# <u>Centre for Lifelong Learning</u> <u>Your Guide to CPD@Myplace</u>

### Section A: CPD@Myplace

CPD@Myplace is Strathclyde University's virtual learning environment (VLE). This is where you will access your course online.

You will access CPD@Myplace via MyCLL.

#### Accessing CPD@Myplace

Step 1: Go to: <u>https://mycll.strath.ac.uk</u>

Step 2: Enter your MyCLL login credentials that you used to sign up to the course

| MyCLL               | Login                           |                                                    |                                                                 |
|---------------------|---------------------------------|----------------------------------------------------|-----------------------------------------------------------------|
| Please login here   | to view your enrolments, sign u | p for new classes etc.                             |                                                                 |
| Username*           | DS\cxb16168                     |                                                    | University staff, undergraduate and postgraduate students       |
| Password *          | •••••                           |                                                    | Please log in with your University username and password first. |
| Log                 | in                              |                                                    |                                                                 |
| Password reset      |                                 |                                                    |                                                                 |
| If you have forgott | ten your password, please click | the button above.                                  |                                                                 |
| If you have forgot  | ten your username or are having | g any other problems logging in please contact CLL | at cll-                                                         |

**Step 3:** Once you have logged in to MyCLL click on **'My Activity'** at the top and **'Overview'** from the drop down menu

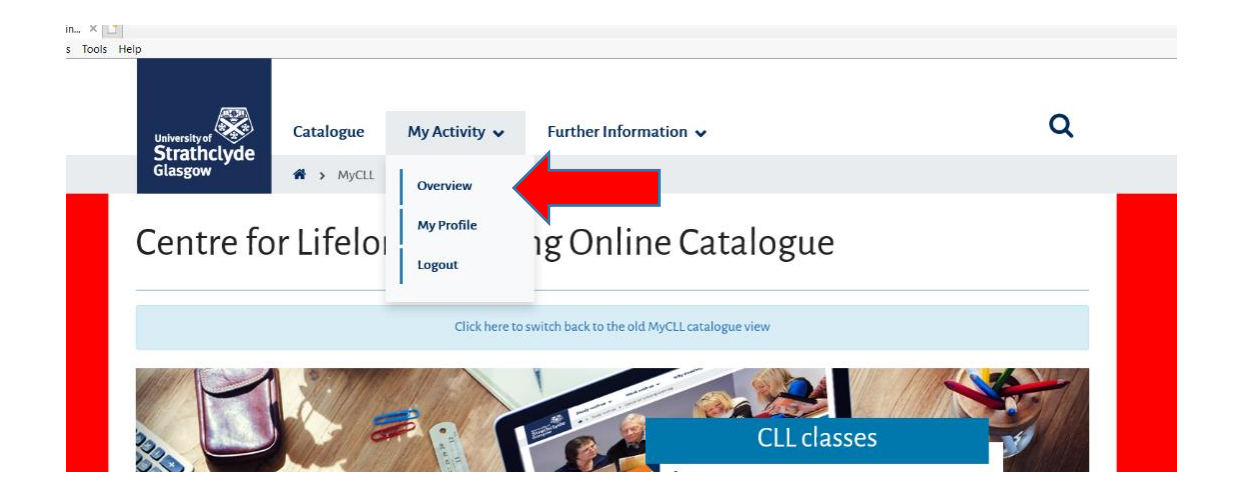

When you click through to your **Overview** page you will see the class or classes that you are currently enrolled in.

**Step 4:** Click on the red easel directly to CPD@Mplace

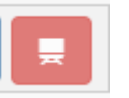

icon next to the name of your class to take you

You will be taken directly to the course homepage that will look like this:

|                                                               |                                                                                                    | сно ш муріасе                     |
|---------------------------------------------------------------|----------------------------------------------------------------------------------------------------|-----------------------------------|
| Glasgow                                                       |                                                                                                    | GEMMA GILLILANE                   |
| Home > My courses > NHS Effective Lis                         | tening Skills                                                                                                    | Turn editing                      |
| Navigation 🛛 🗖 🛨                                              | Welcome to Effective Listening Skills 🖉                                                                                                    | Edit                              |
| lome                                                          | We have not first this work descurse and forward the first super source as a second second |                                   |
| Dashboard                                                     | νε πομε μαι πηα μπο α μοειμι ερομικε μαχε τοι γου το ακτελο γου το ακτελο γου το καταστάση της το το το το το το το το το το το το το                                                                                                    |                                   |
| Site pages                                                    |                                                                                                    |                                   |
| My courses                                                    | It is hoped by the end of this 8-week course you will be able to:                                                                                                    |                                   |
| <ul> <li>NHS Effective Listening Skills</li> </ul>            |                                                                                                    |                                   |
| Participants                                                  |                                                                                                    |                                   |
| 🛫 Badges                                                      | - Sectors and show and highly a me simulation downeon formal solutioning and approach                                                                                                    |                                   |
| Competencies                                                  | 2. Highlight knowledge of the necessary qualities of an effective helping relationship                                                                                                    |                                   |
| Grades                                                        | 3. Identify the attending and responding skills unactions                                                                                                    |                                   |
| <ul> <li>Welcome to Effective Listening<br/>Skills</li> </ul> | 4. Evidence an understanding of the importance of self-awareness in effective listeners                                                                                                    |                                   |
| Zoom Meetings                                                 | 5. Show knowledge of how to handle difficult conversations                                                                                                    |                                   |
| Class Information                                             | 8. Evaluate your enhanced listening skills                                                                                                    |                                   |
| About your Tutor                                              | 7. Establish a plan for the future use of your enhanced listening skills                                                                                                    |                                   |
| ZOOM Guides                                                   |                                                                                                    |                                   |
| Class Discussion Forum                                        |                                                                                                    |                                   |
| Assignment Submission                                         | In order to gain credit for the source you will be required to:                                                                                                    |                                   |
| Spanish 3 (OS193) Assessment                                  | Attend a minimum of 6 out of the 8 sessions                                                                                                    |                                   |
| Spanish 2 (OS192) Assessment                                  | Submit a Reflective Learning Log and Future Plan demonstrating the ability to reflect and comment on the skills identified and developed during the class and consideration of how                                                                                                    | they might be used in the future. |
| Spanish 1A (OS095) Assessment                                 | (1200-1500 words)                                                                                                    |                                   |
| Italian 4 (OS205) Assessment<br>Italian 2 (OS4C2) Assessment  |                                                                                                    |                                   |
| halian 3 (OS163) Assessment                                   |                                                                                                    |                                   |
| Italian 2 (OS162) Assessment                                  | 🗇 🔚 Announcements 🖍                                                                                                    | Edit-                             |
| German 1A (OS005) Assessment                                  | рет                                                                                                    |                                   |
| French 1B (OS036) Assessment                                  |                                                                                                    | Add an activity or resou          |
| More                                                          |                                                                                                    |                                   |
|                                                               | 4 Zoom Meetings &                                                                                                    | Ed                                |
| Administration 🗔 🕄                                            |                                                                                                    | Lu                                |
| + * *                                                         | Please log into your Tuesday 9.30am -11.30 am classes using this link:                                                                                                    |                                   |
|                                                               |                                                                                                    |                                   |
| Course administration                                         |                                                                                                    |                                   |
| Edit settings                                                 | vasecos:                                                                                                    |                                   |
| I um editing off                                              |                                                                                                    |                                   |
| Users                                                         |                                                                                                    | Add an activity or resou          |

#### CPD@MyPlace

On this page you will find:

- An overview of the course
- A link to join the Zoom meetings
- Class documentation
- Zoom user guides
- A class discussion forum
- Assignment submission

## <u>Help</u>

For help with the course content or feedback, please contact your Tutor directly.

For other enquires on using CPD Myplace, please contact the Centre for Lifelong Learning Operations team: <a href="mailto:learn-cll@strath.ac.uk">learn-cll@strath.ac.uk</a>